# **Remote News Service**

**Clients User Manual** 

| Logging in to your client page: |   |
|---------------------------------|---|
| Downloading your audio files:   | 3 |
| Google Chrome Browser:          | 3 |
| Safari Browser:                 | 4 |
| Mozilla Firefox Browser:        | 5 |
| Opera Browser:                  | 6 |
| Microsoft Edge Browser:         | 7 |
| Internet Explorer Browser:      | 8 |

#### Logging in to your client page:

When you receive your Remote News Service order you will be provided with a custom URL link and a password.

**Step 1**: Open the custom link in your browser and enter the password you have received. Click on Enter.

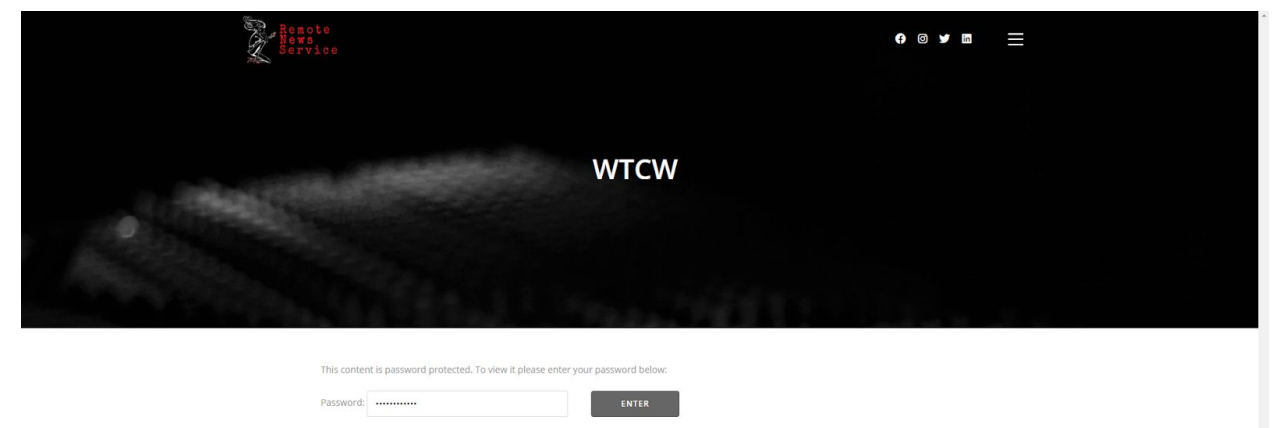

**Step 2**: Once you are logged in you will see your anchor's name and contact information and you will be able to review and download your audio files.

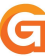

#### Downloading your audio files:

#### Google Chrome Browser:

To download your audio files click on the "three dots" icon on the right side of the audio track and click on "download".

| Remote<br>Hews<br>Service             | <b>♀</b> ⊚ ¥ m | ≡      |
|---------------------------------------|----------------|--------|
|                                       | -CWI           |        |
|                                       | CW             |        |
|                                       | STATE          |        |
| Anchor: Jenna Kochenauer 509-737-7636 | •) :           | Step 2 |

| ▶ 0:01 / 0:59   |                     | ◆ Step 2            |
|-----------------|---------------------|---------------------|
| ► 0:00 / 1:57 - | WTCW 20200421 Cast2 | Download     Step 3 |
| 0.0071.07       | WTCW 20200421 Cast1 | ,                   |

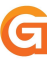

#### Safari Browser:

To download your audio files right click with your mouse on the timestamp of the audio track and then click on "Download audio "

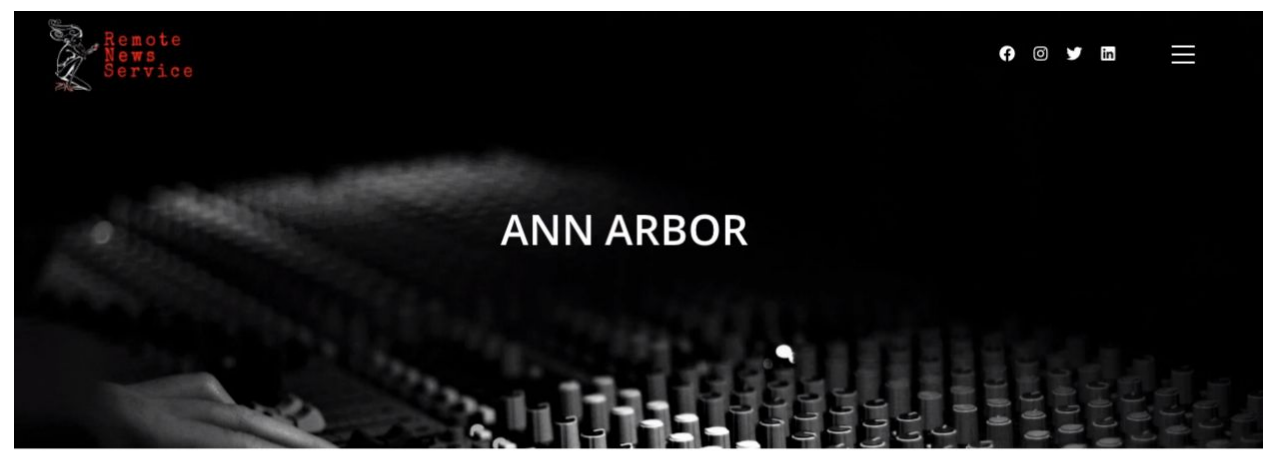

Anchor: Jenna Kochenauer 509-737-7636

| ► ± | 00:00                                 | -01              | Hide Controls                       |           |
|-----|---------------------------------------|------------------|-------------------------------------|-----------|
|     |                                       | RNS 04212020 7am | Open Audio in Ne                    | ew Window |
| • 🖲 | 00:00                                 | -01              | Download Audio<br>Download Audio As |           |
|     |                                       | RNS 04212020 8am |                                     |           |
|     | · · · · · · · · · · · · · · · · · · · |                  | Copy Audio Addr                     | ess       |
| ▶ ⊛ | 00:00                                 | -01              | Share                               | •         |
|     |                                       | RNS 04212020 9am | Inspect Element                     |           |

#### Mozilla Firefox Browser:

To download your audio files right click with your mouse on the timestamp of the audio track and then click on "Save Audio As". Then chose the folder on your computer you want to save the file and click on "Save"

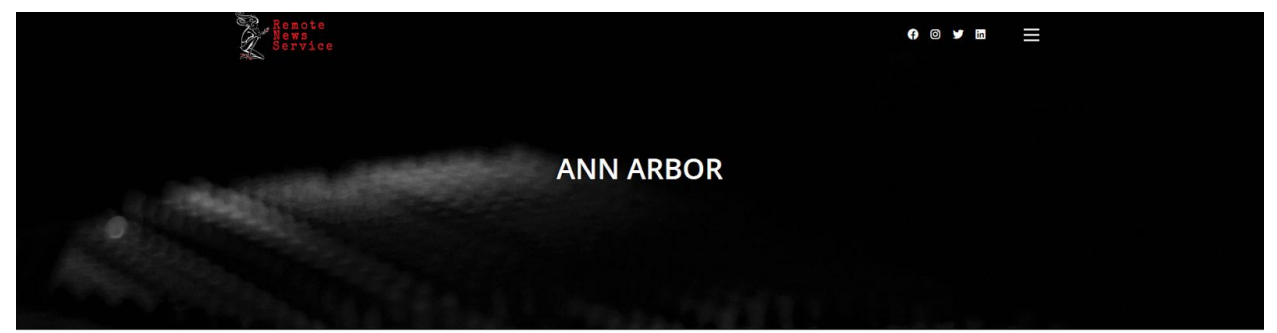

| Anchor: Jenna Kochenauer 509-737-7636 |                  |                                                       |
|---------------------------------------|------------------|-------------------------------------------------------|
| <b>•</b> •                            |                  | 0:00 Play                                             |
| <b>&gt;</b> •                         | RNS 04212020 7am | Mute<br>Play Spee <u>d</u> ><br>Loop                  |
|                                       | RNS 04212020 8am | Hide Controls<br>Copy Audio Location<br>Sage Audio As |
| <b>٠</b>                              | BNC 04712020 0xm | 0:0 Email Audio<br>Inspect Element (Q)                |
|                                       | NNS 04212020 Sam | Inspect Accessibility Properties                      |

#### Opera Browser:

To download your audio files click on the "three dots" icon on the right side of the audio track and click on "download".

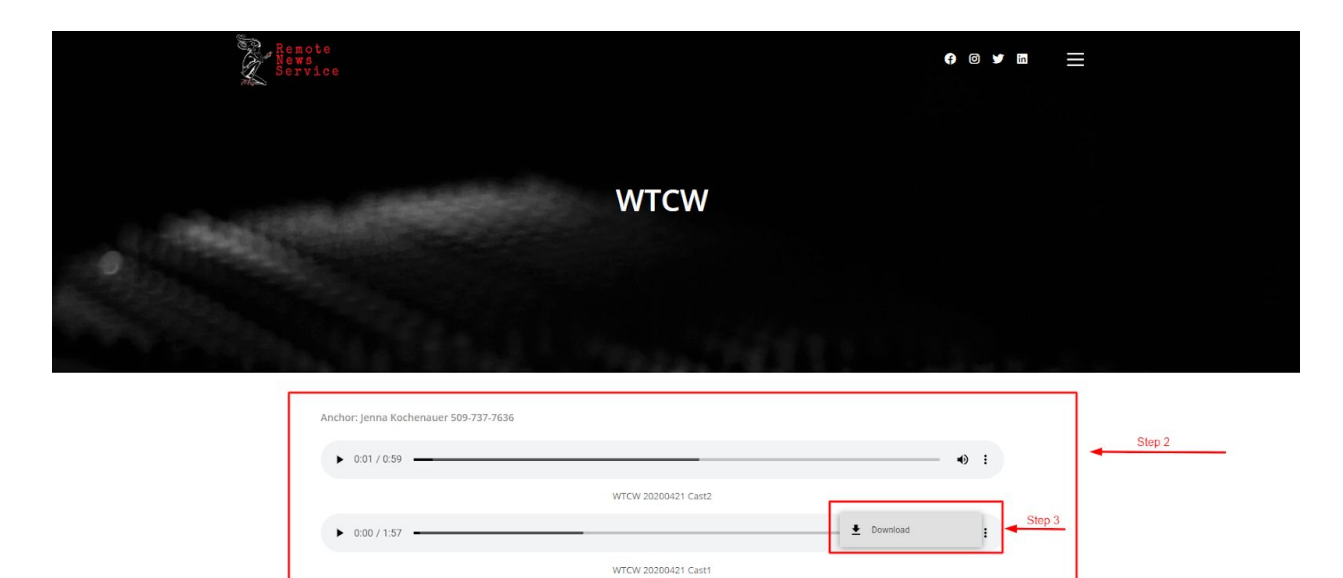

#### Microsoft Edge Browser:

To download your audio files click on the "three dots" icon on the right side of the audio track and click on "download".

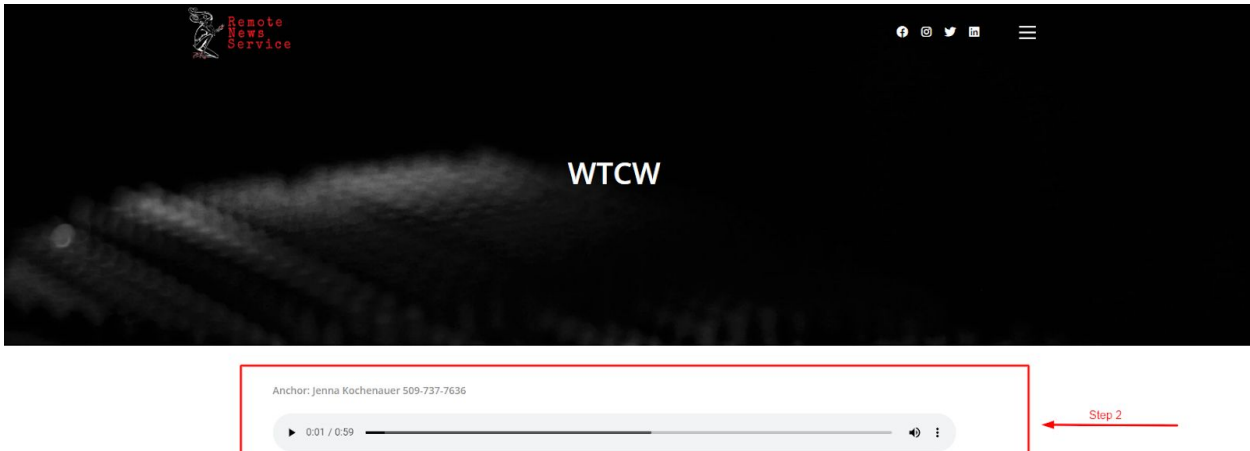

| ► 0:01 / 0:59 <b>—</b>          |                     |            | :      | Ster |
|---------------------------------|---------------------|------------|--------|------|
|                                 | WTCW 20200421 Cast2 |            | Stop 3 |      |
| <ul> <li>0:00 / 1:57</li> </ul> |                     | L Download | July 2 |      |
|                                 | WTCW 20200421 Cast1 |            |        |      |

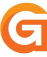

#### Internet Explorer Browser:

To download your audio files right click with your mouse on the timestamp of the audio track and then click on "Save Audio As". Then chose the folder on your computer you want to save the file and click on "Save"

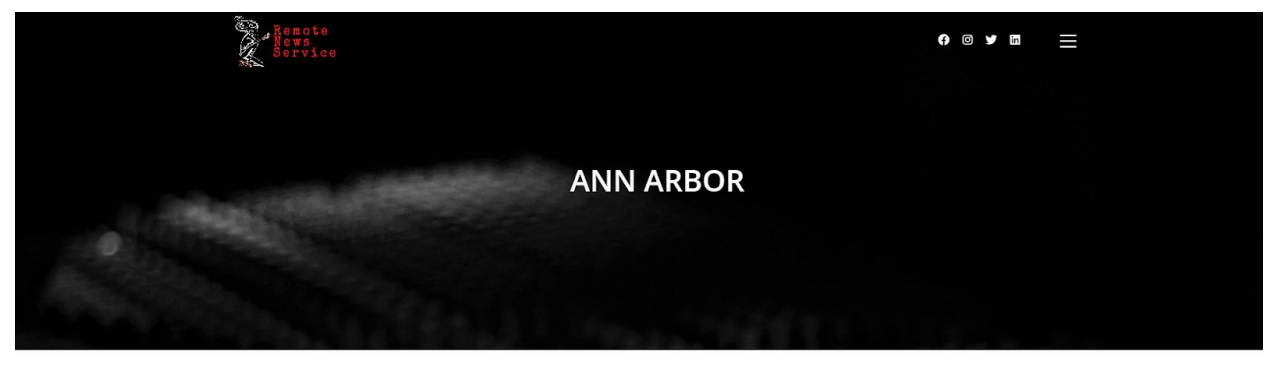

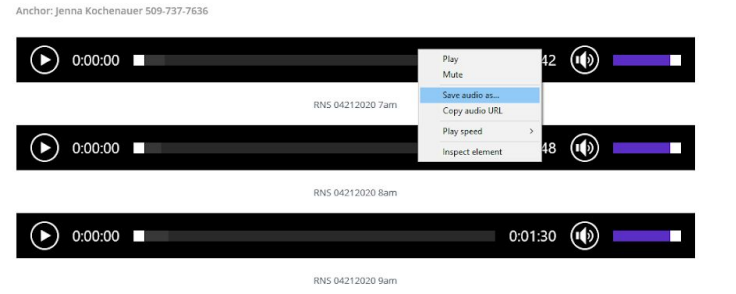